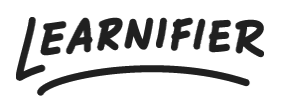

Kunskapsbas > Administration > Tips & Tricks > Hur får jag hörnen runda på en bild?

## Hur får jag hörnen runda på en bild? Ester Andersson - 2024-02-16 - Tips & Tricks

Om du vill lägga till avrundade hörn på en bild i Learnifier (antingen i en aktivitet eller i en Email Template), måste du först lägga till bilden som en URL.

1. Lägg till en ny textkomponent och klicka på bildikonen i den gråa menyn.

| 🗲 Back       | ک<br>Export                                                                                    | Customer Success Playbook<br>Soved less than a minute aga.                                                                                                    | ්ට ල්<br>Undo Reda | Save | O<br>Preview | <b>V</b><br>Publish |
|--------------|------------------------------------------------------------------------------------------------|----------------------------------------------------------------------------------------------------|--------------------|------|--------------|---------------------|
|              | -                                                                                              | INTRO ACTIVITIES RESOURCES SETTINGS                                                                                                    |                    |      |              |                     |
|              | Customer Success Playbook<br>Introduction<br>-<1 2 The team<br>Our keywords<br>Rounded corners | <ul> <li>⑧ Settings</li> <li>⑦ All Components 〒 100% ▼</li> <li>⑨ Source 米 ⑥ 億 億 慶 季 ◆</li> <li>B I U S x<sub>e</sub> x<sup>*</sup> I<sub>L</sub>   :::   :::   :::   :::   :::   ::: ::: ::: ::: ::: ::: ::: ::: ::::::</li></ul> |                    |      | -C Segmen    | t<br>al             |
|              | + New Activity                                                                                 | •                                                                                                    |                    |      |              |                     |
| Vascrint-voi | To sum it up<br>Assignment<br>+ New Activity *                                                 |                                                                                                    |                    |      |              | 0                   |

2. Lägg till URL:en och klicka OK.

| 🗲 Back | (1)<br>Export                                                                                                    | Customer Success Playbook<br>Served less than a minute ago.                 | ්<br>Undo | C <sup>I</sup><br>Redo | Save | O<br>Preview | <b>-</b><br>Publish |
|--------|----------------------------------------------------------------------------------------------------|-----------------------------------------------------------------------------|-----------|------------------------|------|--------------|---------------------|
|        |                                                                                                    | INTRO ACTIVITIES RESOURCES SETTINGS                                         |           |                        |      |              |                     |
|        | Customer Success Playbook<br>Introduction<br>-\$ 2 The team<br>Our keywords<br>Rounded corners                       | Soc URL     B 1 https://blog.learnifier.com/hubfs/ms%20/earning%20/earnif%2 |           |                        | (    | -< Segme     | ent<br>nal          |
|        | + New Activity The brand DNA Where we are going What we are providing How we go about things Our fuel prices forward | Width     Iood     Height     Border        HSpace     VSpace     Aligament |           |                        |      |              |                     |
|        | To sum it up<br>Assignment<br>+ New Activity                                                                         | Cancel OK _                                                                 |           |                        |      |              |                     |

3. Klicka på "Source" i den gråa menyn.

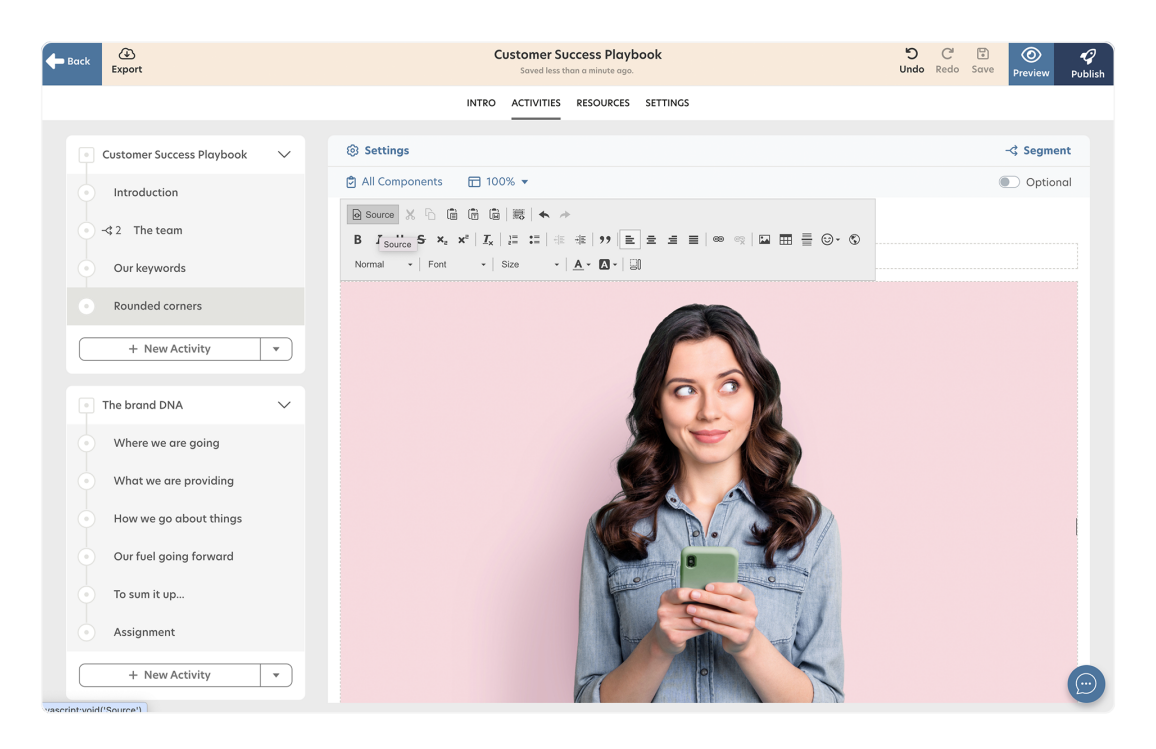

4. I style-taggen, lägg till följande:

border-radius: 25px !important;"

Det slutliga koden bör se ut så här:

```
<img alt="" img="" src="{bildens URL} " style="width: 100%;
height: 100%x; border-radius: 25px !important;" />
```

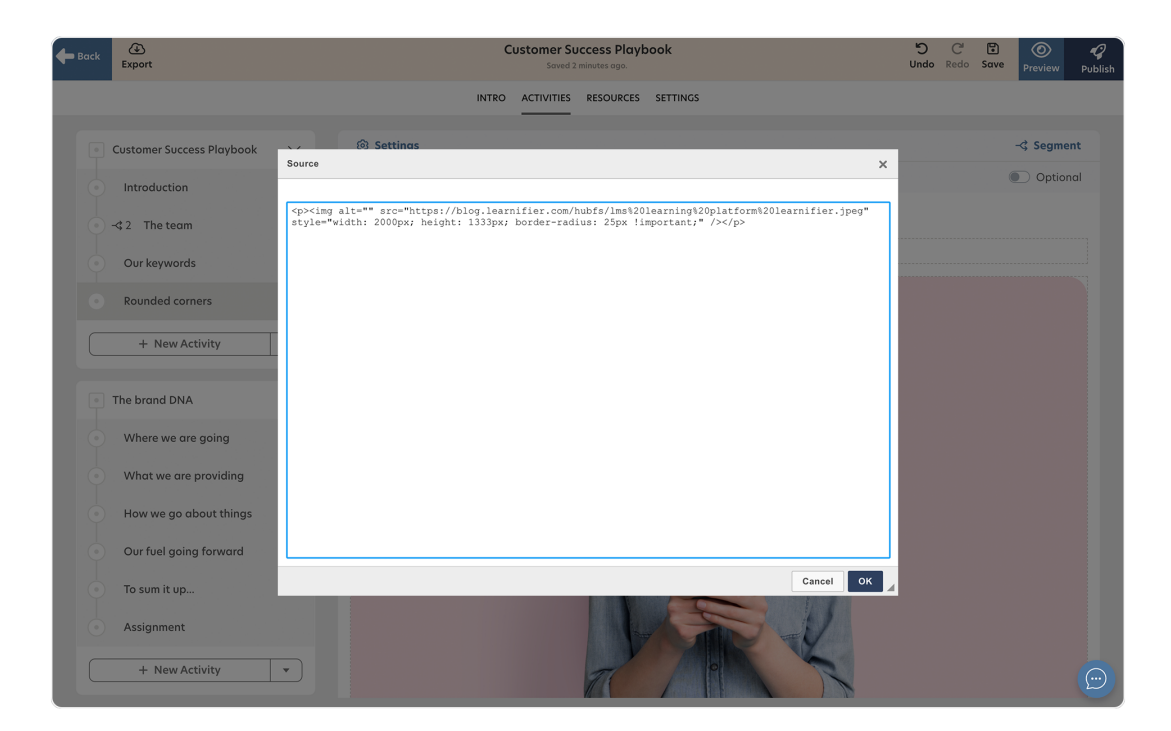

5. Allt klart!